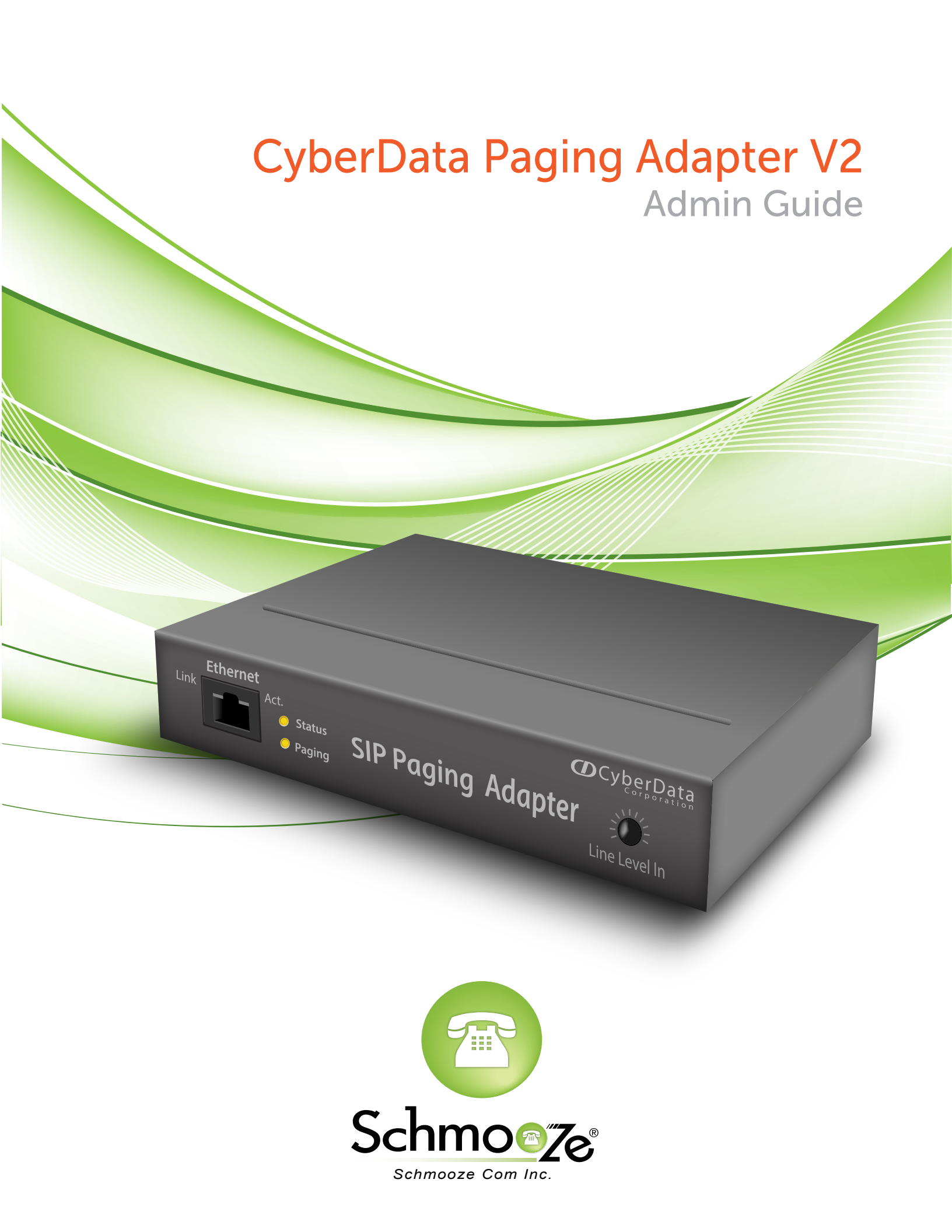

# **Chapters**

- How to Find the IP Address
- How to Find the MAC Address
- How to Set the Configuration Server

How to Restore Factory Default

## How to Find the IP Address

#### **Quick Steps**

1. To find this IP address, download CyberData's VoIP Discovery Utility program which allows you to easily find and configure the default web address of CyberData VoIP products. CyberData's VoIP Discovery Utility program is available at the following website address. http://www.cyberdata.net/support/voip/discovery\_utility.html

### How to Find the MAC Address

#### **Quick Steps**

1. Enter the IP Address into a local web browser address field to access the Web GUI for the device. Login to the device when prompted. The default username and password are both "admin."

| The server http://10.10.0.223:80 requires a username and password. The site says: CyberData VoIP Strobe. |               |  |
|----------------------------------------------------------------------------------------------------|---------------|--|
| User Name:                                                                                               | admin         |  |
| Password:                                                                                                | •••••         |  |
|                                                                                                    | Cancel Log In |  |

2. Once logged in, you should see the MAC Address under "Current Settings."

| Current Settings               |                                      |  |
|--------------------------------|--------------------------------------|--|
| Serial Number:                 | 087000063                            |  |
| Mac Address: 00:20:f7:00:ec:d9 |                                      |  |
| Firmware Version:              | v1.0.1                               |  |
| IP Addressing:                 | dhcp                                 |  |
| IP Address:                    | 10.10.0.223                          |  |
| Subnet Mask:                   | 255.255.255.0                        |  |
| Default Gateway:               | 10.10.0.254                          |  |
| DNS Server 1:                  | 199.102.239.4                        |  |
| DNS Server 2:                  |                                      |  |
| SIP Mode is:                   | enabled (Registered with SIP Server) |  |
| Event Reporting is:            | disabled                             |  |
| Nightringer is:                | enabled (Registered with SIP Server) |  |

## How to Set the Configuration Server

#### **Quick Steps**

1. Enter the IP Address into a local web browser address field to access the Web GUI for the device. Login to the device when prompted. The default username and password are both "admin."

| The server http://10.10.0.223:80 requires a username and password. The site says: CyberData VoIP Strobe. |               |  |
|----------------------------------------------------------------------------------------------------|---------------|--|
| User Name:                                                                                               | admin         |  |
| Password:                                                                                                | •••••         |  |
|                                                                                                    | Cancel Log In |  |

2. Once logged in, click on the "Autoprovisioning" option on the left side of the screen.

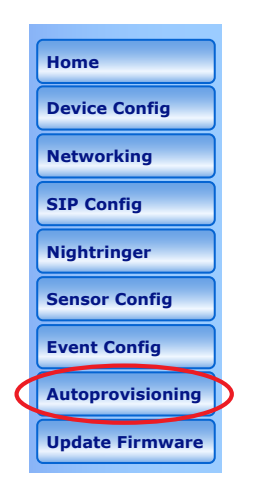

- 3. Fill in the following information.
  - Enable Autoprovisioning Check the box
  - Get Autoprovisioning from DHCP Check the box
  - Autoprovisioning Server (IP Address) Define the IP Address of your PBX. In our example this is 10.10.0.1

| Autoprovisioning (Autoprovisioning Enabled) |              |  |  |
|---------------------------------------------|--------------|--|--|
| Autoprovisioning                            |              |  |  |
| Enable Autoprovisioning:                    |              |  |  |
| Get Autoprovisioning from DHCP:             | $\checkmark$ |  |  |
| Autoprovisioning Server (IP Address):       | 10.10.0.1    |  |  |
| Autoprovisioning autoupdate (in minutes):   | 1440         |  |  |
|                                             |              |  |  |

4. Press the Save button at the bottom of the page when you're done. Then press the Reboot button for your changes to take effect.

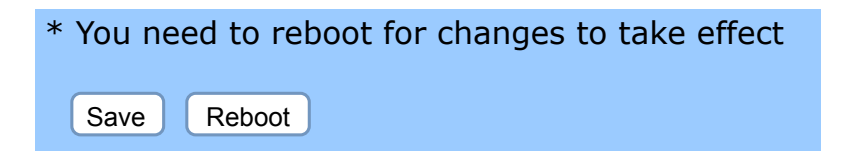

## **How to Restore Factory Default**

#### **Quick Steps**

1. Press and hold the the RTFM switch on the back of the device until the status and paging lights come on.

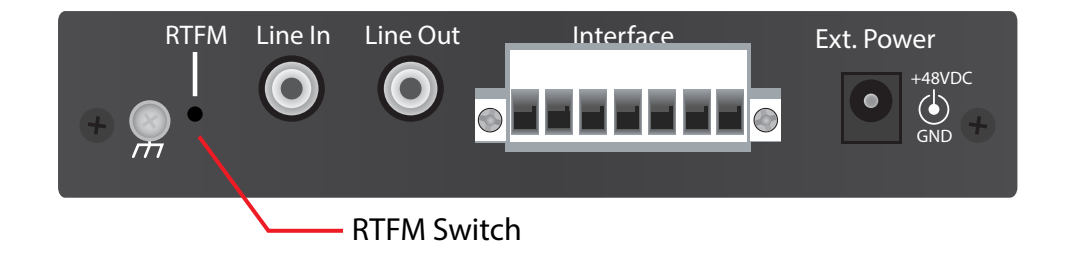

2. Continue to press the switch until after the indicator lights go off, and then release it. The Paging Adapter settings are now restored to the factory defaults.

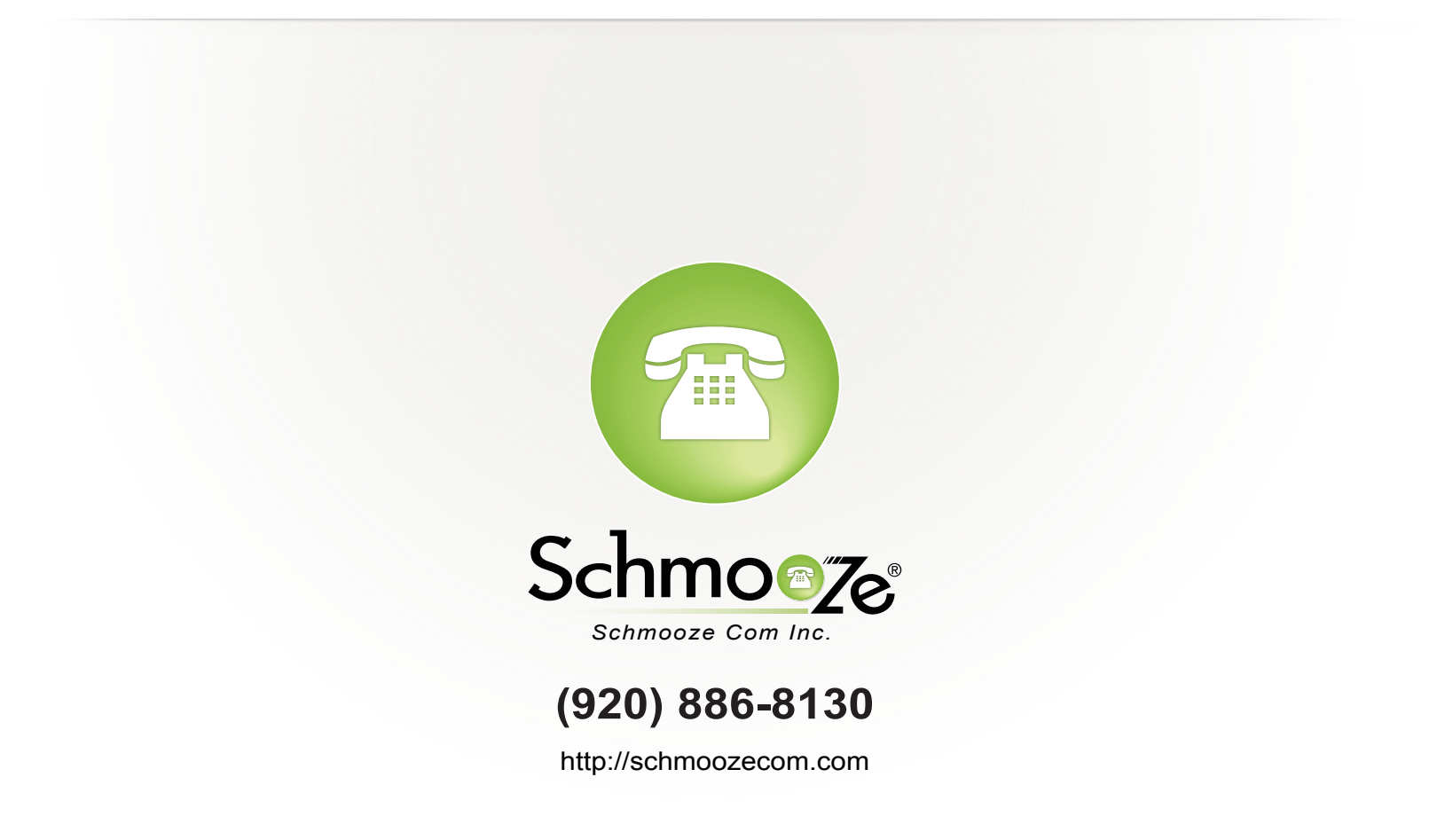